## VSMP – MP 3 ASSESSMENT CHECKLIST PART ONE

- 1. \_\_\_\_\_Pick one of the product choices supplied by your instructor and photograph it. You will take 3 images:
  - 1. Standard full-length shot of the front
  - 2. Standard full-length shot of the back
  - 3. A "creative" shot of the item, for example, a close up, worms' eye, birds eye, on its side, etc.
  - 4. Make sure you light the product evenly and without any dark areas or hot spots.
  - 5. See the example to the right
- 2. \_\_\_\_\_Take the images of the item you photographed and move them to your laptop
- Create a folder in your Master Folder called "MP3 Assessment" with an Assets folder in it. Your files should be JPEG files named with your first initial+last name\_shot1. EX: "FMcCarthy\_shot1.jpg". Do this for all 3 shots.
- 4. \_\_\_\_\_Take a screenshot of your folder with the files in it and upload it to Schoology

## PART TWO

- \_\_\_\_Open Adobe Photoshop and make these image corrections to the 3 images you photographed
- 2. \_\_\_\_Color correct to match the product
- 3. \_\_\_\_Adjust brightness and darkness
- 4. \_\_\_\_\_Remove any dust or marks on the item
- 5. \_\_\_\_Using the Pen Tool, trace out the image and create a path. Name the path by the image you took, EX: front, back
  - a. Any tool other than the Pen tool will result in a ZERO for this part of the assessment. Your files will be inspected by your instructor to see your Paths.
- 6. \_\_\_\_\_Turn the path you made into a selection and create a new layer out of it
- Place your image on a colored background that compliments the color(s) of your product.
- 8. \_\_\_\_Save your image to your Master folder. Your files should be PSD files named with your first initial+last name\_shot1. EX: "FMcCarthy\_shot1.psd". Do this for all 3 shots.
- 9. \_\_\_\_\_Take a screenshot of your folder with the files in it and upload it to Schoology

10. \_\_\_\_UPLOAD YOUR THREE IMAGES AS LAYERED PSD FILES SO I CAN CHECK YOUR PEN TOOL PATHS

## PART THREE

- 1. \_\_\_\_\_Take your 3 images and create a product advertisement
- Create a new file 11"X17 @ 150DPI and name it with your first initial+last name\_final.
  EX: "FMcCarthy\_final"
- 3. \_\_\_\_\_Find the logo of the product on Google and use it in your final design. You can also use the product "tagline" if it has one
- 4. \_\_\_\_Save your image to your Master folder. Your file should be a JPEG file named with your first initial+last name\_FINAL. EX: "FMcCarthy\_FINAL.jpg".
- 5. \_\_\_\_\_Take a screenshot of your folder with the files in it and upload it to Schoology
- 6. \_\_\_\_UPLOAD YOUR FINAL DESIGN POSTER TO SCHOOLOGY